## 【みなとビジネスWeb】総合振込「一括口座確認」機能について

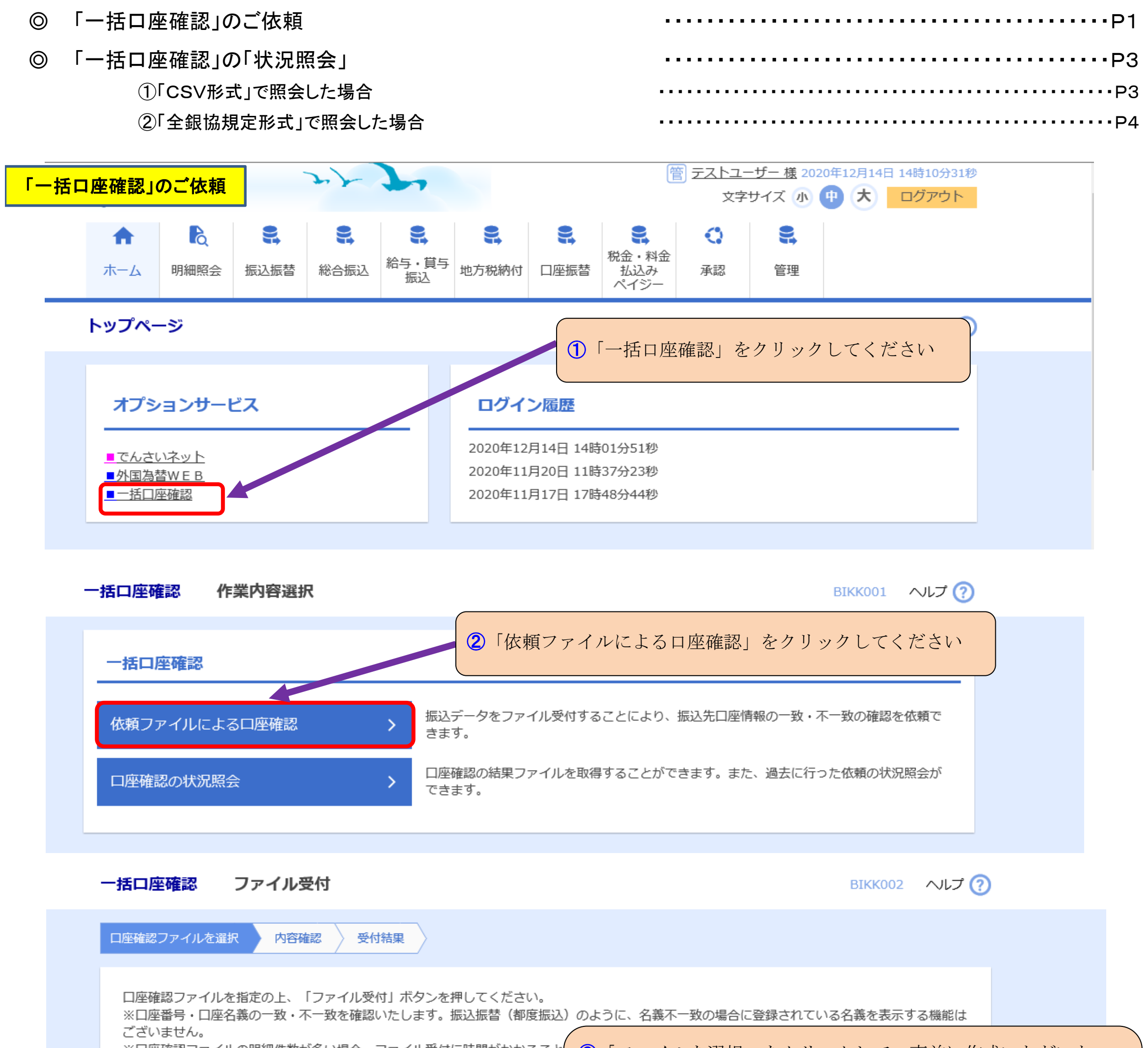

| ございます。<br>実際のお振込時に名詞<br>まはビジネスWeb利用<br>コ <b>座確認ファイル</b>               | 新相違となった場合は、当行所定の変更や組戻し等のす<br>新相違となった場合は、当行所定の変更や組戻し等のす<br>相違たをご参照願います。)<br>ドロ座唯読(取得ノノイル)」を選びしてくたさい<br>総合振込、給与振込の振込先の管理→ファイル取得で<br>作成したデータは「CSV形式」になります                         |
|-----------------------------------------------------------------------|----------------------------------------------------------------------------------------------------|
| ファイル名                                                                 | 必須 ●ファイルを選択 ●括口座確認処理_全銀形式.txt                                                                                                    |
| ファイル形式                                                                | <ul> <li>         依頼データファイル (全銀協規定形式)         <ul> <li>             振込先管理ファイル (CSV形式)             </li> <li>             振込先管理ファイル (CSV形式)             </li> </ul> </li> </ul> |
| 取引名                                                                   | 一括口座確認                                                                                                    |
| ★ * * * 一括口座確認 ■ ■確認口座1件あが お、月間取扱件数が 括口座確認サービス 数料は確認結果に関格 (手数料は代表口座より | 手数料について***** こり 55円(消費税込) ■■■ 50件以下の手数料分は無料扱いとさせていただきます。 にご利用される振込先口座1件につき55円(消費税込)の口座確認手数料がかかります。 たご利用される振込先口座1件につき55円(消費税込)の口座確認手数料がかかります。 の翌月10日(休日の場合は翌営業日)に引落しさせていただきます。) |
|                                                                       | 5「ファイル受付」をクリックしてく                                                                                                    |

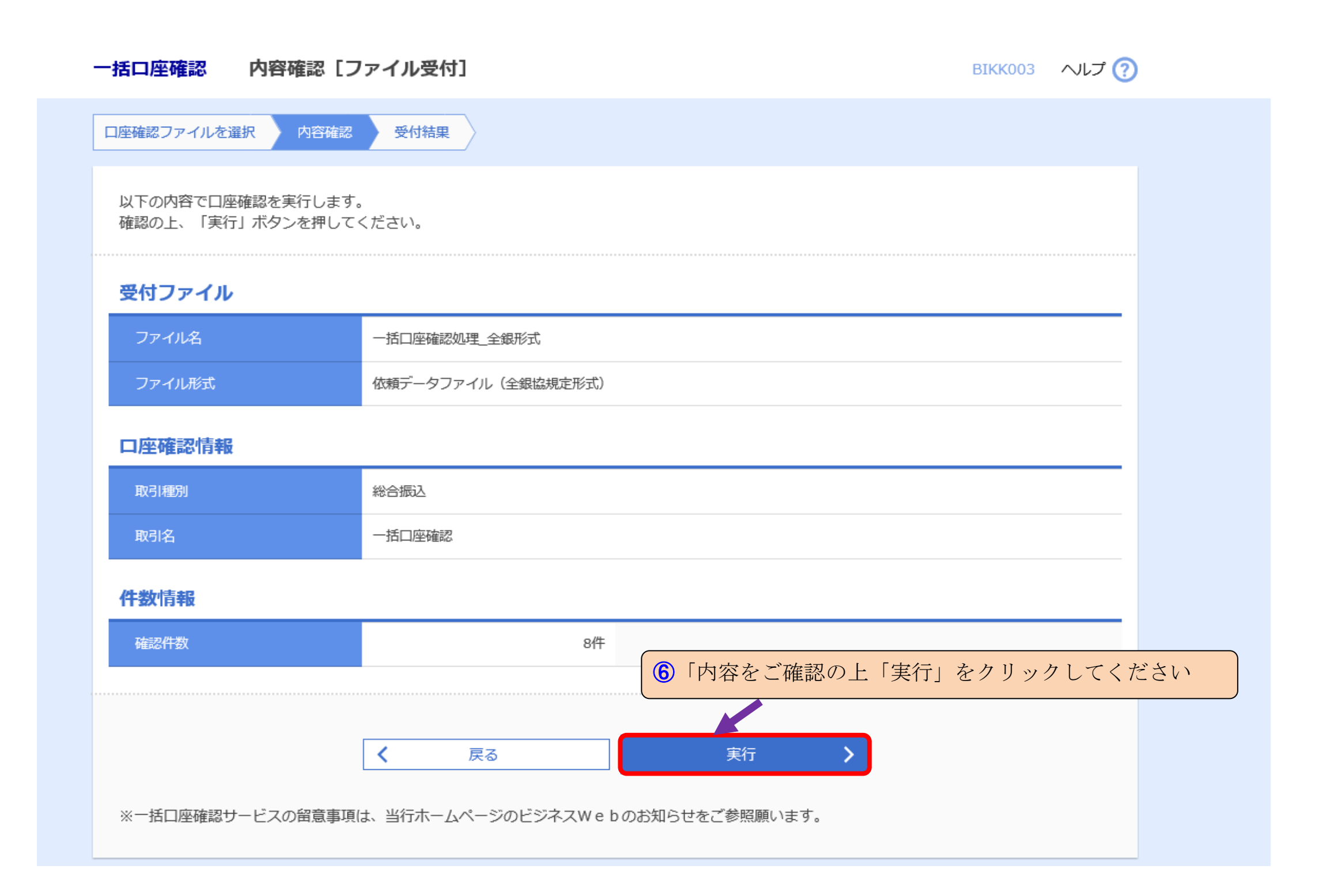

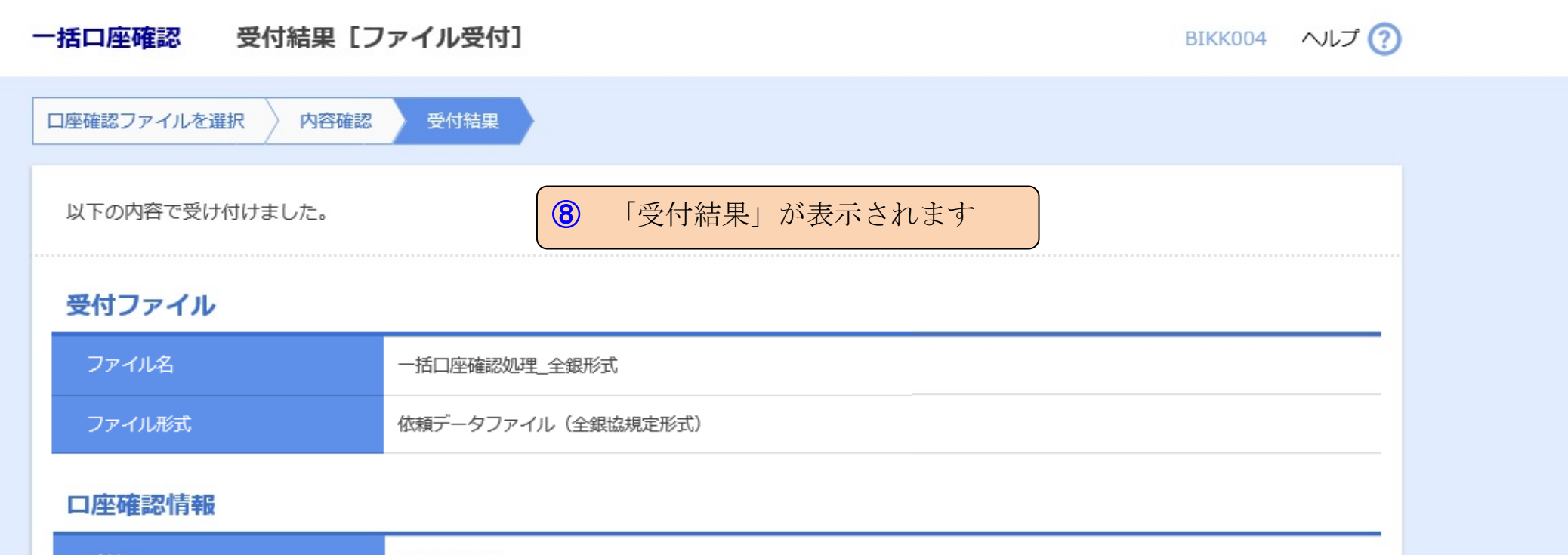

| 受付ID | A25000001 |
|------|-----------|
| 取引種別 | 総合振込      |
| 取引名  | 一括口座確認    |
| 件数情報 |           |
| 確認件数 | 8件        |
|      |           |
|      | ホームへ      |
|      |           |

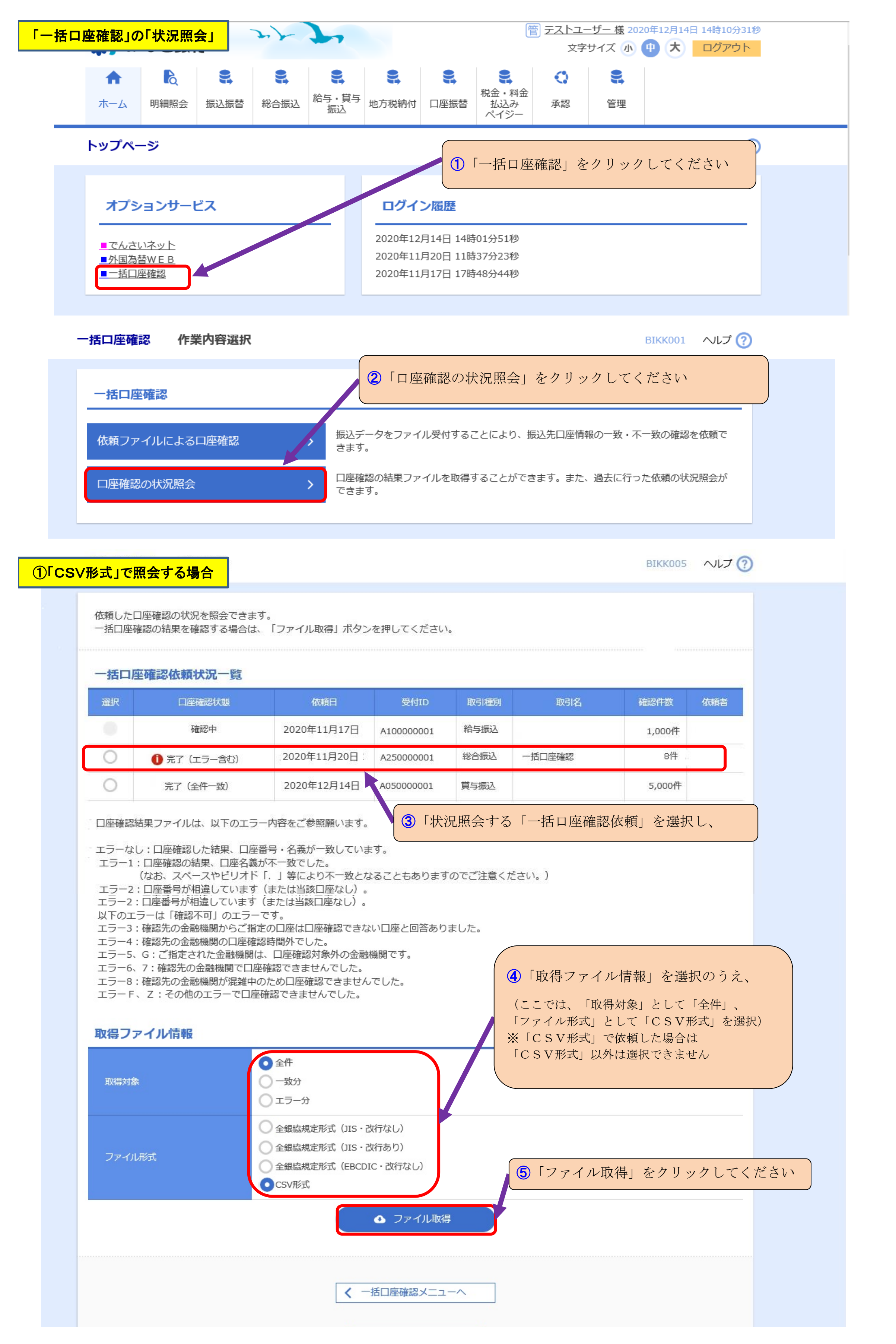

|     | I       I       I |       |         |   |          |             |          |      | <ul> <li>⑦ 取得した「CSVファイル」を「エクセル」で開くと、</li> <li>「一括口座確認の照会結果」が表示されます</li> <li>(エラーがあればM列に「エラー」が表示されます)</li> <li>(エラーがなければM列に「何も表示されません」)</li> </ul> |   |     |   |                   |          |          |  |
|-----|----------------------------------------------------------------------------------------------------|-------|---------|---|----------|-------------|----------|------|----------------------------------------------------------------------------------------------------|---|-----|---|-------------------|----------|----------|--|
|     | A1 4                                                                                                    | • (   | $f_{x}$ |   |          |             |          |      |                                                                                                    |   |     |   |                   |          | ×        |  |
| - A | A                                                                                                    | В     | С       | D | Е        | F           | G        | Н    | Ι                                                                                                    | J | K   | L | M                 | N        | 0        |  |
| 1   | 1                                                                                                    | 1     | 1       | 2 | 1 000001 | カ)シナガワコウギヨウ | みずほ銀行本   | 店    | カ)シナがりコウキ゛ヨウ                                                                                                    | 2 | 68  |   |                   | 20200615 | 20200615 |  |
| 2   | 1                                                                                                    | 5     | 1       | 2 | 1000002  | オオサキシヨウジ(カ  | 三菱UFJ釺本  | 店    | オオサキショウシ゛(カ                                                                                                    | 2 | 136 |   |                   | 20200615 | 20200615 |  |
| 3   | 1                                                                                                    | 9     | 1       | 1 | 1 000002 | ゴタンダブツサン(カ  | 三井住友針本   | 店    | ゴタンダブ ッサン(カ                                                                                                    | 2 | 39  |   |                   | 20200615 | 20200615 |  |
| 4   | 1                                                                                                    | 10    | 5       | 2 | 1000003  | カ)メグロシステム   | りそな銀行 丸の | の内支応 | カ)メグロシステム                                                                                                    | 2 | 71  |   |                   | 20200615 | 20200615 |  |
| 5   | 1                                                                                                    | 116   | 1 01    | 2 | 1000004  | エビスガクエン     | 北海道銀行本   | 店    | エヒ・スカ・クエン                                                                                                    | 2 | 107 |   | エラー1              | 20200615 | 20200615 |  |
| 6   | 1                                                                                                    | 288   | 110     | 1 | 1000004  | シブヤサンギヨウ(カ  | 三菱UFJ信本  | 店    | シブヤサンキョウ(カ                                                                                                    | 2 | 42  |   |                   | 20200615 | 20200615 |  |
| 7   | 1                                                                                                    | 1 001 | 1       | 1 | 5001     | ハラジユクショウカイ  | 札幌信用3本   | 店    | ハラジェクショウカイ                                                                                                    | 2 | 110 |   |                   | 20200615 | 20200615 |  |
| 8   | 1                                                                                                    | 1     | 701     | 1 | 1000003  | ミズホマルノウチA   | みずほ銀行館   | 林支店  | ミス・ホマルノウチム                                                                                                    | 2 |     |   | 1 <del>7</del> -7 | 20200615 | 20200615 |  |
| 0   |                                                                                                    |       |         |   |          |             |          |      |                                                                                                    |   |     |   |                   |          |          |  |

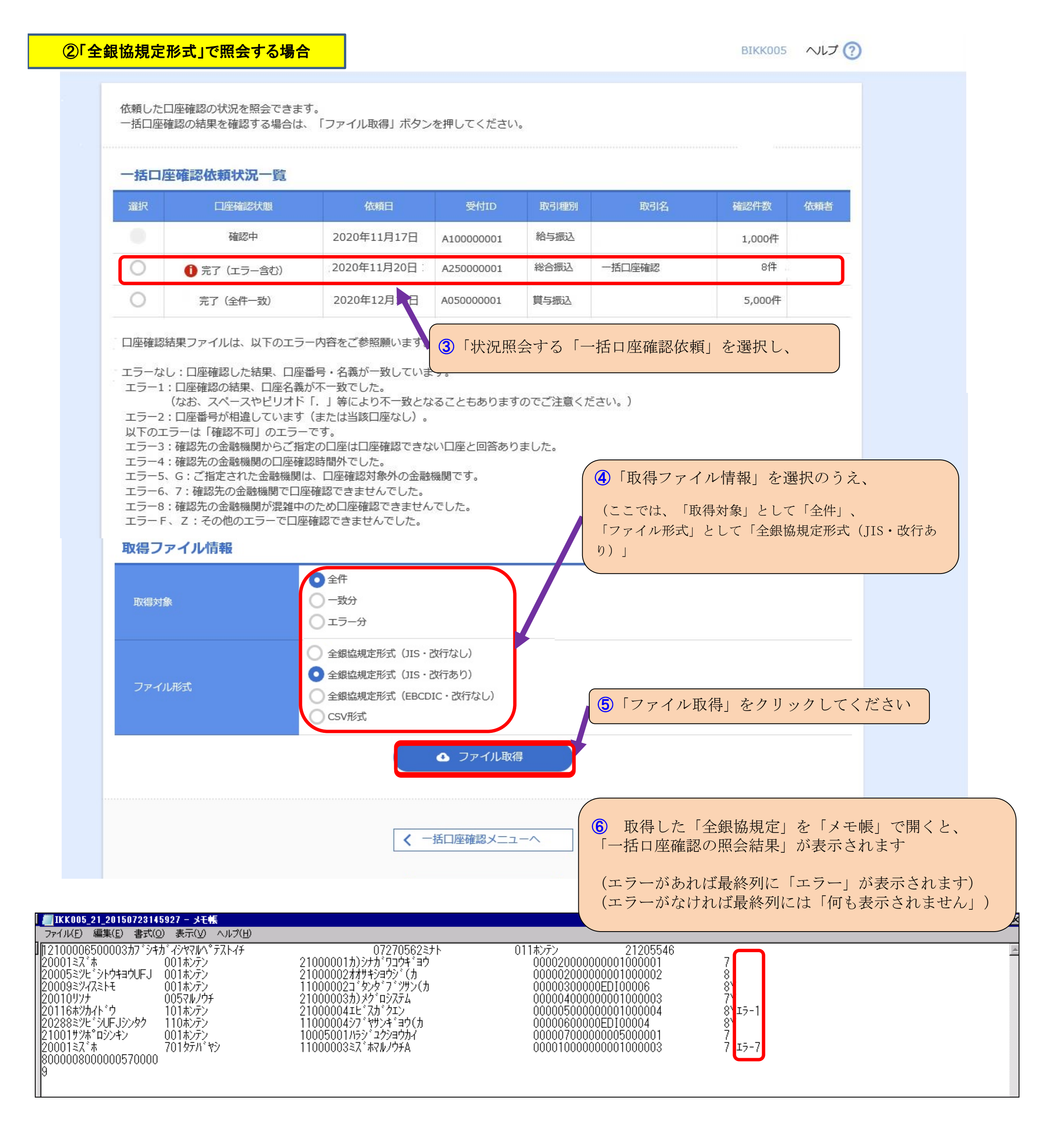